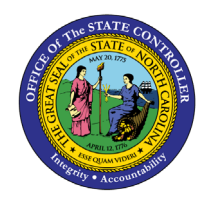

# **PRE-BUILT REPORT SEARCH** QUICK REFERENCE GUIDE GEN-14

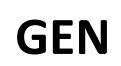

## Purpose

The purpose of this Quick Reference Guide (**QRG**) is to provide a step-by-step explanation of how to use the Pre-Built Reporting Tool.

# Introduction and Overview

This QRG covers the process of searching for reports in NCFS.

#### **Pre-Built Report Search**

## **NFCS Resources Web Page**

1. From the **NCFS Resources** web page on the OSC website, scroll down to find the **Pre-Built Reports** tile. The URL is: <u>https://ncosc.gov/state-agency-resources/ncfs-resources</u>.

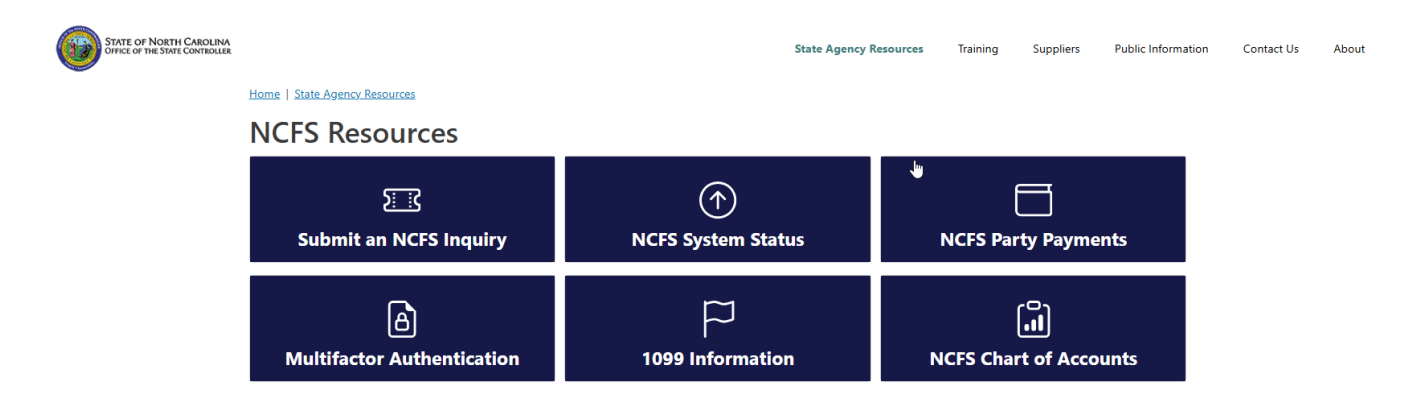

2. At the bottom of the page, select the **NCFS Pre-Built Reports** tile.

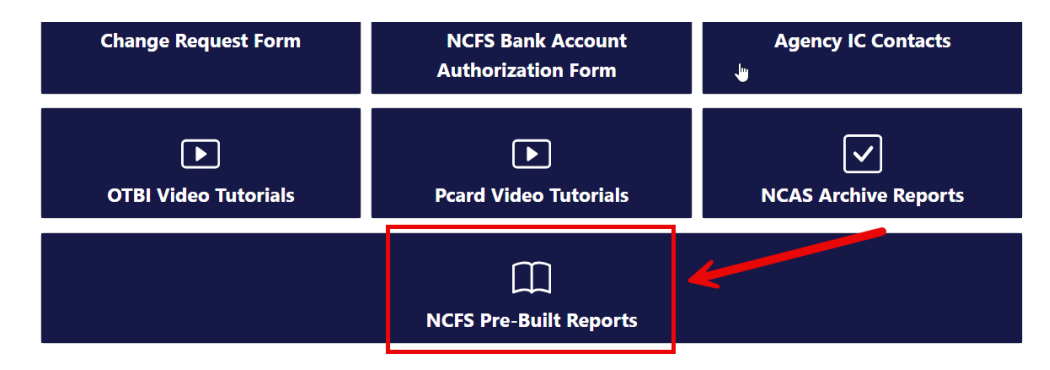

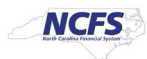

3. Click the drop-down arrow from the **Subject Area**.

| STATE OF NORTH CAROLINA<br>OFFICE OF THE STATE CONTROLLER |                              |                                                                                                    | State Agency Resources | Training | Suppliers | Public Information | Contact Us | About |
|-----------------------------------------------------------|------------------------------|----------------------------------------------------------------------------------------------------|------------------------|----------|-----------|--------------------|------------|-------|
|                                                           | Home   State Agency Resource | tes   NCFS Resources                                                                                                    |                        |          |           |                    |            |       |
|                                                           | NCFS Pre-Built Reports       |                                                                                                    |                        |          |           |                    |            |       |
|                                                           | Subject Area<br>- Any -      | Search Keywords                                                                                                    | 6                      |          |           | (A)                |            |       |
|                                                           | Title Description            |                                                                                                    |                        |          |           | Last<br>Updated    |            |       |
|                                                           | NCFS Report - INT-CM-002     | This interface will send receipts and expenditures monthly totals to Department of State Treasury (DST) to perform monthly<br>reconciliations between Oracle GL and Flexcube. The interface will extract the data from Oracle to create a report and send specific<br>information from the report to Flexcube for DST to complete reconciliation tasks. |                        |          |           |                    |            |       |
|                                                           | NCFS Report - INT-CM-004     | DST to OSC Receipts and Expenditures Interface will send receipt and expenditure monthly totals from the Department of State<br>Treasury (DST) to Oracle Cloud. The report will show revenue and expenditure balances by budget code in Oracle to compare it to the<br>DST data sent for reconciliation purposes.                                       |                        |          |           |                    |            |       |
|                                                           | NCFS Report - NC - INV       | NC INV displays the inventory transfer order details keyed into NCFS.                                                                                                    |                        |          |           |                    |            |       |

4. The drop-down area displays the list by Subject/Process Area.

For this example, we will select the **Cash Management (CM)** option and click **Apply**.

| STATE OF NORTH CAROLINA<br>OFFICE OF THE STATE CONTROLLER |                                                                                                    |                                                                                                    | State Agency Resources                                        | Training                                                                 | Suppliers                                                            | Public Information | Contact Us | About |
|-----------------------------------------------------------|----------------------------------------------------------------------------------------------------|----------------------------------------------------------------------------------------------------|---------------------------------------------------------------|--------------------------------------------------------------------------|----------------------------------------------------------------------|--------------------|------------|-------|
|                                                           | Home   State Agency Resources   NCFS Resources                                                                    |                                                                                                    |                                                               |                                                                          |                                                                      |                    |            |       |
|                                                           | NCFS Pre-Built Repo                                                                                               | rts                                                                                                    |                                                               |                                                                          |                                                                      |                    |            |       |
|                                                           | Subject Area                                                                                                    | Search Keywords                                                                                                    |                                                               |                                                                          |                                                                      |                    |            |       |
|                                                           | - Any -                                                                                                    | Apply                                                                                                    |                                                               |                                                                          |                                                                      |                    |            |       |
|                                                           | - Any -<br>Accounts Payable (AP)<br>Accounts Receivable (AR)                                                      |                                                                                                    |                                                               |                                                                          |                                                                      | Last<br>Updated    |            |       |
|                                                           | Budget (BU)<br>Cash Management (CM)                                                                               | receipts and expenditures monthly totals to Depa                                                                                                    | 05/22/2025                                                    |                                                                          |                                                                      |                    |            |       |
|                                                           | Expenses (EX) Eixed Assets (EA)                                                                                   | eport to Flexcube for DST to complete reconciliati                                                                                                    | u senu specinic                                               |                                                                          |                                                                      |                    |            |       |
|                                                           | General Information (GEN)<br>General Ledger (GL)<br>Grants Management (GM)                                        | nd Expenditures Interface will send receipt and exp<br>e Cloud. The report will show revenue and expend<br>nciliation purposes.                                                                                                    | penditure monthly totals fror<br>diture balances by budget co | n the Departme<br>de in Oracle to                                        | ent of State<br>compare it to the                                    | 05/22/2025         |            |       |
|                                                           | Intercompany Transfer (IC)<br>Inventory (INV)                                                                     | ventory transfer order details keyed into NCFS.                                                                                                    | 06/03/2025                                                    |                                                                          |                                                                      |                    |            |       |
|                                                           | Oracle Transactional Business Intelligence (OTBI)<br>Procurement (PO)<br>Security (SEC)<br>tab, there will be thr | ss Intelligence (OTBI)<br>nt Register Report will be run by Agencies for a<br>rt. The Summary level tab of the report will dis<br>values. This summary-level data will be source<br>tab, there will be three Detail-level tabs filled with information. The fit |                                                               | e Range as defi<br>ue combinatior<br>eport. Following<br>repay 1 by Supp | ned in the<br>n of Agency-<br>g the Summary<br>plier Site" tab. Thi: | 06/05/2025         |            |       |
|                                                           | will display Invoice I                                                                                            | oformation, around by Cupplior Cita, Cuppliar Tupa                                                                                                    | than by Pusiness Unit Mithi                                   | n oach of thoro                                                          | arounings a                                                          |                    |            |       |

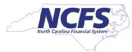

5. The available Pre-Built reports for Cash Management (CM) are now displayed. We will now expand the search with a keyword. Enter "reversion" in the **Search Keywords** field and click **Apply**.

| STATE OF NORTH CAROLINA<br>OFFICE OF THE STATE CONTROLLER |                              |                                                                                                    | State Agency Resources                                                          | Training                           | Suppliers                     | Public Information | Contact Us | About |  |
|-----------------------------------------------------------|------------------------------|----------------------------------------------------------------------------------------------------|---------------------------------------------------------------------------------|------------------------------------|-------------------------------|--------------------|------------|-------|--|
|                                                           | Home   State Agency Resource | zes   NCFS Resources                                                                                                    |                                                                                 |                                    |                               |                    |            |       |  |
|                                                           | NCFS Pre-Built Reports       |                                                                                                    |                                                                                 |                                    |                               |                    |            |       |  |
|                                                           | Subject Area                 | Search Keywords                                                                                                    |                                                                                 |                                    |                               |                    |            |       |  |
|                                                           | Cash Management (CM)         | V reversion Apply                                                                                                    | $\square$                                                                       |                                    |                               |                    |            |       |  |
|                                                           |                              |                                                                                                    |                                                                                 |                                    |                               | Last               |            |       |  |
|                                                           | Title                        | Description                                                                                                    |                                                                                 |                                    |                               | Updated            |            |       |  |
|                                                           | NCFS Report - INT-CM-002     | This interface will send receipts and expenditures monthly totals to Dep<br>reconcilitations between Oracle GL and Flexcube. The interface will extra<br>information from the report to Flexcube for DST to complete reconciliat                                                                                  | artment of State Treasury (DS'<br>ct the data from Oracle to crea<br>ion tasks. | () to perform i<br>ate a report ar | nonthly<br>Id send specific   | 05/22/2025         |            |       |  |
|                                                           | NCFS Report - INT-CM-004     | DST to OSC Receipts and Expenditures Interface will send receipt and expenditure monthly totals from the Department of State<br>Treasury (DST) to Oracle Cloud. The report will show revenue and expenditure balances by budget code in Oracle to compare it to the<br>DST data sent for reconciliation purposes. |                                                                                 |                                    |                               |                    |            |       |  |
|                                                           | NCFS Report - RPT-CM-002     | Deposits Report provides information regarding posted and unposted d<br>code and by agency. This report consists of two pages, a summary and<br>is critical to ensure the Daily Cash Management Activity Schedule is follo                                                                                        | leposit entries for the day by j<br>detail version to provide the d<br>owed.    | ournal batch,<br>eposits inform    | budget<br>nation. This report | 05/23/2025         |            |       |  |

6. The available report that contains the keyword "reversion", is now displayed. To see the Pre-Built report details, click the **NCFS Report-RPT-CM-044** hyperlink.

| STATE OF NORTH CAROLINA<br>OFFICE OF THE STATE CONTROLLER |                                                                                                    |             |   |                                            | State Agency Resources | Training     | Suppliers  | Public Information | Contact Us | About |
|-----------------------------------------------------------|----------------------------------------------------------------------------------------------------|-------------|---|--------------------------------------------|------------------------|--------------|------------|--------------------|------------|-------|
|                                                           | Home   State Agency Resources   NCFS Resources                                                                                                    |             | ß |                                            |                        |              | (M)        |                    |            |       |
|                                                           | NCFS Pre-Built Report                                                                                                    |             |   |                                            |                        |              |            |                    |            |       |
|                                                           | Subject Area Search Keywords                                                                                                    |             |   |                                            |                        |              |            |                    |            |       |
|                                                           | Cash Management (CM) v reversion Apply                                                                                                    |             |   |                                            |                        |              |            |                    |            |       |
|                                                           | Title                                                                                                    | Description |   |                                            |                        |              |            | Last<br>Updated    |            |       |
|                                                           | NCFS Report - RPT-CM-044 General Fund Allotment Reversion report identifies agencies that have r their reverting general fund budget codes for the budgetary (cash) fiscular |             |   | ot yet processed reversion en<br>year end. | tries to close o       | out cash for | 05/22/2025 |                    |            |       |
|                                                           |                                                                                                    |             |   |                                            |                        |              |            |                    |            |       |

7. The report details are now displayed for the NCFS Report – RPT-CM-044.

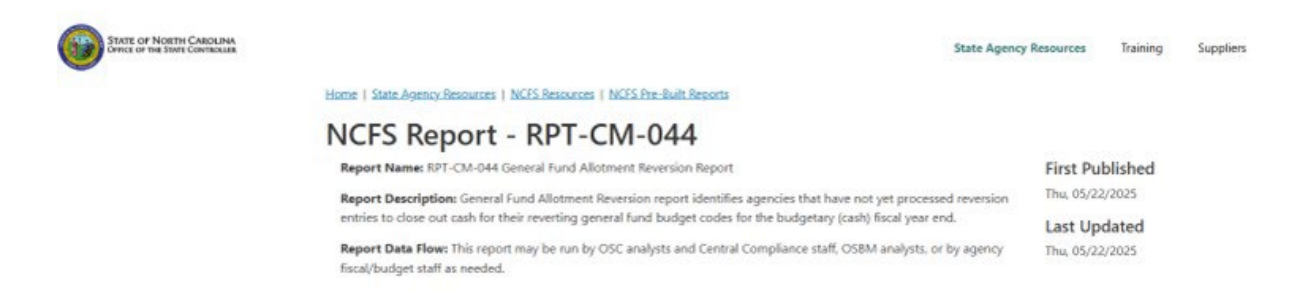

#### Wrap-Up

Users can search for Pre-Built Reports in NCFS by following the steps explained above.

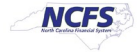